## To access GPS Reports log into NRMS and expand the Public Folders on left hand side.....

| P BusinessObjects InfoView                                                                                                    |                           |                              |                                                          |                                 | <u>۵</u>           | 💌 🗟 🔻 🖃 🖶 💌 Page 🕶 Safety 🕶 Tools 💌 🔞 💌 🥍 |
|----------------------------------------------------------------------------------------------------|---------------------------|------------------------------|----------------------------------------------------------|---------------------------------|--------------------|-------------------------------------------|
| BUSINESSOBJECTS INFOVIEV                                                                                                    | N                         | The data contained herein is | protected by the Privacy Act of 1974<br>should be taken. | All measures required to protec | t this information | Welcome:<br>Last Login:                   |
| 🖏 Home   Document List   Open 🗸   S                                                                                                    | end To 👻 Dashboards 🗸     |                              |                                                          |                                 |                    | Help   Preferences   About   Log Out      |
| 📄 😂   🍣   New 🗸 Add 🗸   Organiza                                                                                                    | e 🗸 Actions 🗸             |                              |                                                          |                                 | Search title 🖌     |                                           |
| ⊟- All                                                                                                    | Title *                   |                              | Last Run                                                 | <b>ү</b> Туре                   | Owner              | Instances                                 |
| ··· 🖻 My Favorites 📄<br>··· 🖂 Inbox                                                                                                    | Detail Reports            |                              |                                                          | Folder                          | Administrator      |                                           |
| 🖻 💼 Public Folders 🚽                                                                                                    | GPS Pre-Separation        |                              |                                                          | Web Intelligence Report         | Administrator      | 0                                         |
| □·· □ NRMS                                                                                                    | GPS Transition Compliance |                              |                                                          | Web Intelligence Report         | Administrator      | 0                                         |
| CVSS<br>GPS<br>CVSS<br>NRMS Demo Repo<br>Officer Active Rep<br>Prototype<br>Technical Assistant<br>Training<br>Upload Files<br>User Created Con<br>XI Information<br>XI Information<br>Search Program |                           | From Public Folder           | click NRMS and then se                                   | elect GPS                       |                    |                                           |
|                                                                                                    |                           |                              |                                                          |                                 |                    | Total: 3 objects                          |

## Pre-Separation Tracking Report

| P BusinessObjects InfoView                                                                                                    |          |                              |                                                             |                                       | 🟠 🔻 🗟 👻 🚍 🖶         | ▼ Page ▼ Safety ▼ Tools ▼ 🕢 ▼        |
|----------------------------------------------------------------------------------------------------|----------|------------------------------|-------------------------------------------------------------|---------------------------------------|---------------------|--------------------------------------|
| BUSINESSOBJECTS INFO                                                                                                    | VIE      | The data contained herein is | s protected by the Privacy Act of 1974.<br>should be taken. | All measures required to protect this | information<br>Last | Welcome:<br>Login:                   |
| 🏷 Home   Document List   Open                                                                                                    | •        | Send To 👻 Dashboards 👻       |                                                             |                                       |                     | Help   Preferences   About   Log Out |
| 🛅 👺   🍣   New 🔹 Add 🗸   Or                                                                                                    | ganiz    | e 🗸 Actions 🕶                |                                                             | Se                                    | arch title 🗸        |                                      |
| ⊟ All                                                                                                    |          | Title *                      | Last Run                                                    | <mark>ү</mark> Туре                   | Owner               | Instances                            |
| My Favorites<br>                                                                                                    |          | Detail Reports               |                                                             | Folder                                | Administrator       |                                      |
| 🖻 🖻 Public Folders<br>🗝 🖻 Feature Samples                                                                                                    | <b>\</b> | GPS Pre-Separation           |                                                             | Web Intelligence Report               | Administrator       | 0                                    |
| <ul> <li>NRMS</li> <li>Cubes</li> <li>CVSS</li> <li>CVSS</li> <li>Prototype</li> <li>Technical Assistat</li> <li>Training</li> <li>Upload Files</li> <li>User Created Con</li> <li>XI Information</li> <li>Report Samples</li> <li>Search Program</li> </ul> |          | GPS Transition Compliance    | Select GPS Pre-Separation the prompts pop up.               | Web Intelligence Report               | Administrator       | 0                                    |
| 4 III >                                                                                                    |          |                              |                                                             |                                       |                     | Total: 3 objects                     |

🌾 Home | Document List | Open 🗸 | Send To 🗸 | Dashboards 🗸

## Web Intelligence - GPS Pre-Separation

🚽 Document + View + 🖄 👫 🛛 🥙 🔍 100% - K 🔍 1 🕧 K 👌 Refresh Data | 🙀 🗐 🔍 Prompts X Run Date: 09/22/2014 01:38 PM Reply to prompts before running the query. Current User: N1010659007S0005 Enter Branch Class (optional) This filter will be ignored because no value has been selected . GPS Pre-Separation Tracking R Enter Rate/Rank (optional) This filter will be ignored because no value has been selected. Select UIC 62980 #ERROR < Enter UIC Selection Type Selected UICs Officer/Enlisted: All <! Enter Begin Date (MM/DD/YYYY) 10/01/2014  $\overline{\nabla}$ Ξ #ERROR < Enter End Date (MM/DD/YYYY) 09/30/2015 Enter Officer/Enlisted Indicator All Ŧ DOL DOL VA Brief CAPSTONE Workshop Rate/ UIC Name Completion Completion orkshop Completion Refresh Values 😘 Met Rank Completion Enter Branch Class xempt Date Date Date Date To see the content of the list, please click the Refresh > values button. < Enter prompts and click run "Run Query" # -Enter your search pattern here ?) Currently-selected values in listbox €. 🖹 Report 1 K ( ) ) Run Query Cancel 🖹 / 🗄 🖁 Refresh Date: Data is not refreshed.

Help Preferences About Log Out

| Vob Intolligonco - CDC Dro Cons | ration   |              |                      |              |          |                                                   |              |          |              |          |              |              |              |                | P                 |
|---------------------------------|----------|--------------|----------------------|--------------|----------|---------------------------------------------------|--------------|----------|--------------|----------|--------------|--------------|--------------|----------------|-------------------|
| Document - View - 1 1 AB        |          | <b>%</b> _14 | <1                   |              |          |                                                   |              |          |              |          |              |              |              | 🔉 Refreeh Data | ∎<br>PaléF        |
|                                 |          |              |                      |              |          |                                                   |              |          |              |          |              |              |              | Non can bata   | • <b>•</b> ∓   ₩□ |
| iput Controls - Report 1        |          |              |                      |              |          |                                                   |              |          |              |          |              |              |              |                |                   |
| lap Reset                       |          |              |                      |              |          |                                                   |              |          |              |          |              |              | R            | in Date:       |                   |
| tate Rank Abbreviation 🔹        |          |              |                      |              |          |                                                   |              |          |              |          |              |              | Curr         | ent User:      |                   |
| Select (All)                    | GPS      | Pre-Sepa     | ration Tracking Repo | rt           |          |                                                   |              |          |              |          |              |              |              |                |                   |
| ABF1                            | For S    | elected U    | ICs: 62980 - COMNA   | VPERSCOM     | MILLING  | GTON TN                                           |              |          |              | 12 4     | 1            | 1 .          | 1.           | 1.4.1          |                   |
| AECS                            | Base     | d on Date    | Range: October 1, 2  | 014 to Septe | ember 30 | ), 2015                                           |              | B        | lanks in     | dicate r | nember       | has not      | complete     | ed this        |                   |
| AFCM                            | Office   | r/Enlisted   | d: All               |              |          |                                                   | e            | lement a | ind it ha    | 111 DML  | IN DMDC.     |              |              |                |                   |
| AOCM +                          | # of N   | onths: 1     | 1                    |              |          |                                                   |              |          |              |          |              |              |              |                |                   |
|                                 |          |              |                      |              |          |                                                   |              |          |              | DOI      | DOL          |              | П            | CADSTON        |                   |
| RS Met 🏾 🕆                      | UIC      | Rate/        | Name                 | SEAOS        | EDLN     | EDLN Reason                                       | Current      | TGPS     | 2648         | Workshop | Workshop     | Completion   | n Completion | Completion     | CRS               |
| Select (All)                    |          | капк         |                      | Date         |          |                                                   | ADGD         | Required | Completed    | Exempt   | Date         | Date         | Date         | Date           | met               |
| N                               |          |              |                      |              |          |                                                   |              |          | $\checkmark$ |          | $\checkmark$ | $\checkmark$ | $\checkmark$ | V              |                   |
| Υ                               | 62980    | Rate/Rank    | Full Name            | 1/14/15      |          |                                                   | 4/19/99      | Y        |              |          |              |              |              |                | Ν                 |
| 1                               | 62980    | Rate/Rank    | Full Name            | 7/6/15       |          |                                                   | 7/17/02      | Y        |              |          |              |              |              |                | N                 |
|                                 | 62980    | Rate/Rank    | Full Name            | 9/16/15      |          |                                                   | 3/16/06      | Y        |              |          |              |              |              |                | N                 |
|                                 | 62980    | Rate/Rank    | Full Name            | 6/15/15      |          |                                                   | 11/13/8<br>9 | Y        |              |          |              |              |              |                | N                 |
|                                 | 62980    | Rate/Rank    | Full Name            | 7/19/15      |          |                                                   | 4/18/94      | Y        | 7/22/13      |          |              |              |              |                | Ν                 |
|                                 | 62980    | Rate/Rank    | Full Name            | 5/22/15      |          |                                                   | 7/8/91       | Y        |              |          |              |              |              |                | Ν                 |
|                                 | 62980    | Rate/Rank    | Full Name            | 10/20/14     |          |                                                   | 4/21/13      | Y        |              |          |              |              |              |                | Ν                 |
|                                 | 62980    | Rate/Rank    | Full Name            | 11/8/14      |          |                                                   | 2/16/07      | Y        |              |          |              |              |              |                | N                 |
|                                 | 62980    | Rate/Rank    | Full Name            | 7/10/15      |          |                                                   | 7/15/93      | Y        |              |          |              |              |              |                | Ν                 |
|                                 |          | Data /Dault  | Full Name            | 0045         | 10145    | HIGH YEAR TENURE BASED<br>ON EDLN DATE: NO WAIVER | 40.00        | V        | 0/00/40      |          | 4140144      | 4140144      | 0100144      |                | v                 |
|                                 | 62980    | Rate/Rank    | Full Name            | 2/9/15       | 4/2/15   | REQUEST                                           | 4/3/89       | Y        | 9/23/13      |          | 1/10/14      | 1/10/14      | 8/20/14      |                | Y                 |
|                                 | - n/usil | Bate/Bank    | Full Name            | 10/23/14     |          |                                                   | 11/3/98      | I        |              |          |              |              |              |                | IN                |
|                                 | 02300    | Hatorrank    |                      |              |          |                                                   |              |          |              |          |              |              |              |                |                   |

## Transition Compliance (Main Report)

| y BusinessObjects InfoView                                                                                                    |          |                              |                                                             |                                    | ł.               | 👔 🔻 🔝 💌 🖶 💌 Page 🕶 Safety 🕶 Tools 🕶 🔞 💌 |
|----------------------------------------------------------------------------------------------------|----------|------------------------------|-------------------------------------------------------------|------------------------------------|------------------|-----------------------------------------|
| BUSINESSOBJECTS INFO                                                                                                    | VIEV     | The data contained herein is | s protected by the Privacy Act of 1974.<br>should be taken. | All measures required to protect t | this information | Welcome:<br>Last Login:                 |
| 🏷 Home   Document List   Open                                                                                                    | •   5    | end To 👻 🛛 Dashboards 🕶      |                                                             |                                    |                  | Help Preferences About Log Out          |
| 🔽 😤   🏖   New 🗸 Add 🖌 Ord                                                                                                    | qaniz    | e • Actions •                |                                                             |                                    | Search title 🖌   | ∓×<br>₽ ₩ 4 1 of 1 → ₩                  |
| <sup>⊟</sup> All                                                                                                    | -        | Title *                      | Last Run                                                    | <mark>ү</mark> Туре                | Owner            | Instances                               |
| 📴 My Favorites<br>🖾 Inbox                                                                                                    |          | Detail Reports               |                                                             | Folder                             | Administrator    |                                         |
| 🖮 🛄 Public Folders                                                                                                    | <b>P</b> | GPS Pre-Separation           |                                                             | Web Intelligence Report            | Administrator    | 0                                       |
| <ul> <li>NRMS</li> <li>Cubes</li> <li>CVSS</li> <li>GPS</li> <li>NRMS Demo Report</li> <li>Officer Active Report</li> <li>Technical Assistant</li> <li>Training</li> <li>Upload Files</li> <li>User Created Con</li> <li>XI Information</li> <li>Report Samples</li> <li>Search Program</li> </ul> |          | GPS Transition Compliance    | Select GPS Transition<br>receive the prompts p              | Web Intelligence Report            | Administrator    | 0                                       |
|                                                                                                    |          |                              |                                                             |                                    |                  | Total: 3 objects                        |

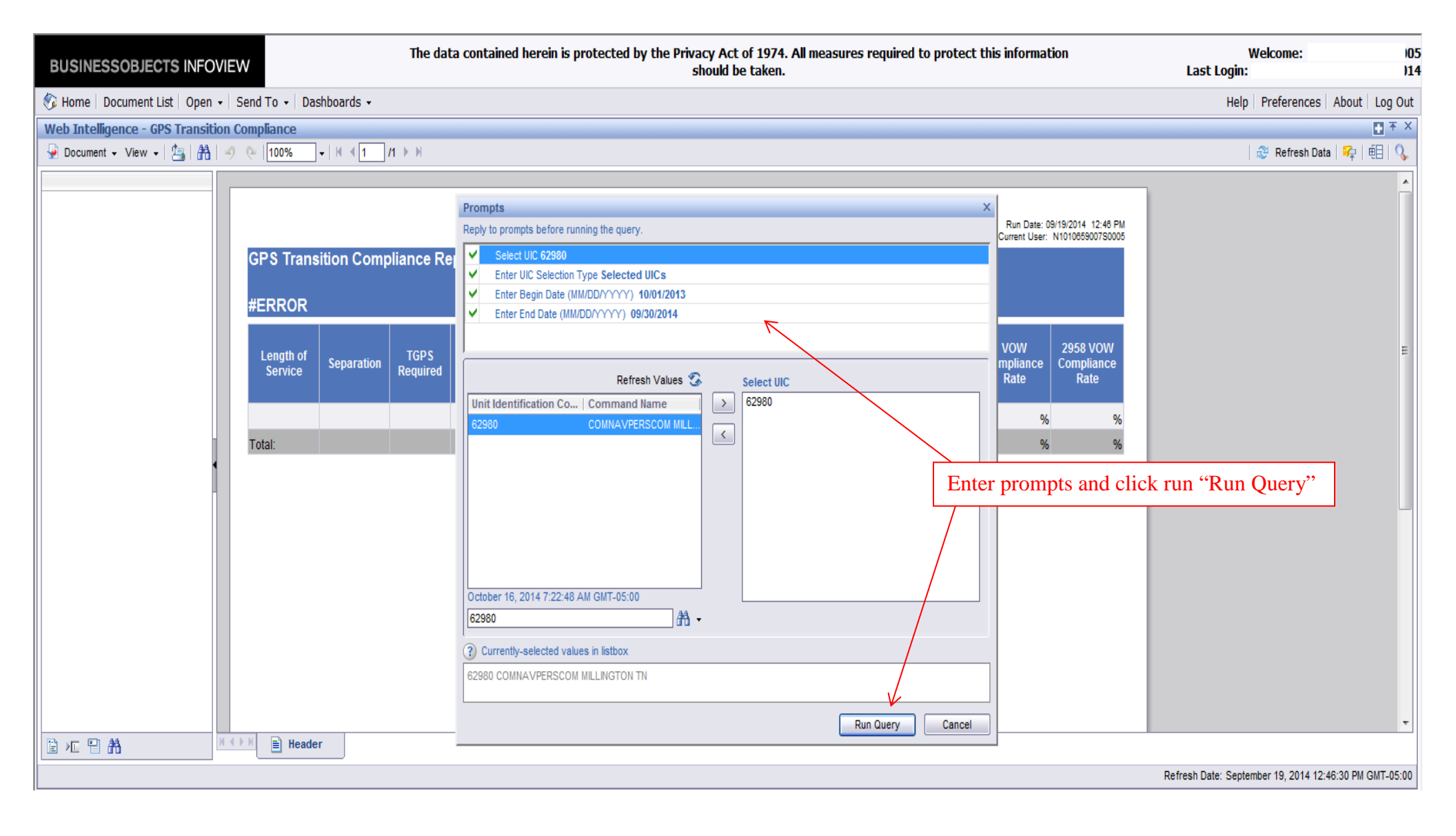

| BUSINESSOBJECTS INFOVIE           | W            |                    | The dat    | a contained       | l herein is pr | otected by t          | he Privacy<br>shou | Act of 1974.<br>Id be taken. | All measur | res re   | equired to pro          | tect | this informat      | ion                | Welcome: N1010659007S0005<br>Last Login: Thu Oct 16 07:05:21 CDT 2014 |
|-----------------------------------|--------------|--------------------|------------|-------------------|----------------|-----------------------|--------------------|------------------------------|------------|----------|-------------------------|------|--------------------|--------------------|-----------------------------------------------------------------------|
| 🍪 Home   Document List   Open 🗸   | Send To 👻 Da | shboards 🗸         |            |                   |                |                       |                    |                              |            |          |                         |      |                    |                    | Help   Preferences   About   Log Out                                  |
| Web Intelligence - GPS Transition | Compliance   |                    |            | _                 | _              | _                     | _                  | _                            |            |          | _                       |      | _                  | _                  | ▼ ×                                                                   |
| 🚽 Document 🗸 View 🖌 📇 👫 🛛 🧐       | 0 (24   100% | -   H   <b>1</b> / | /1 ▶ ₩     |                   |                |                       |                    |                              |            |          |                         |      |                    |                    | 🖓 Refresh Data   🌳   🔃 🔍                                              |
| Input Controls - Header           |              |                    |            |                   |                |                       |                    |                              |            |          |                         |      |                    |                    |                                                                       |
| Map Reset                         |              |                    |            |                   |                |                       |                    |                              | P          | re-      | sep, Dol                | l an | d                  | Pre-sep            | o, DoL and VA as                                                      |
| All Length Of Service Ran 🛠       |              |                    |            |                   |                |                       |                    |                              | 1          | /A       | complete                | e.   | ent User.          | docum              | ented on DD Form 2958                                                 |
| Select (All)                      | GPS Trans    | sition Comp        | oliance Re | port              |                |                       |                    |                              |            |          |                         |      |                    | and ent            | tered in DMDC.                                                        |
|                                   | For UIC(s)   | Selected: 6        | 62980 - CO | MNAVPE            | RSCOM MI       | LLINGTON              | TN                 |                              |            |          |                         |      |                    | /                  |                                                                       |
| V 6+-10 Years                     | Based on     | Date Range         | e: Octobe  | r 1, 2013 t       | o Septemb      | er 30, 2014           |                    |                              |            |          |                         |      |                    |                    |                                                                       |
| ▼ 14+-20 Years ▼                  | l an ath a f |                    | TODO       | 2040              | DOL            | DOL                   | MA Deine           | ITD                          | CARCTON    |          | CAPSTONE<br>Completed < | -D.C | vow                | 2958 VOW           | E                                                                     |
| Unit Identification Code          | Service      | Separation         | Required   | 2048<br>Completed | Workshop       | Workshop<br>Completed | Completed          | Completed                    | Complete   | ae<br>ad | 90 Days                 | Met  | Compliance<br>Rate | Compliance<br>Rate |                                                                       |
| Select (All)                      |              |                    |            |                   | LYCINP         | completed             |                    |                              |            |          | Separation              |      | nuto               | nuto               |                                                                       |
|                                   | 0-6 Years    | 0                  | 0          | 0                 | 0              | 0                     | C                  | ) 0                          |            | 0        | 0                       | 0    | 0%                 | 0%                 |                                                                       |
|                                   | 6+-10 Years  | 2                  | 2          | 0                 | 0              | 0                     | C                  | ) 0                          |            | 0        | 0                       | 0    | 0%                 | 0%                 |                                                                       |
| 4                                 | 10+-14 Years | 3                  | 3          | 0                 | 0              | 0                     | C                  | ) 0                          |            | 0        | 0                       | 0    | 0%                 | 0%                 |                                                                       |
|                                   | 14+-20 Years | 22                 | 22         | 1                 | 0              | 0                     | C                  | ) 0                          |            | 0        | 0                       | 0    | 0%                 | 0%                 | Shows your command                                                    |
|                                   | 20+ Years    | 37                 | 37         | 1                 | 0              | 0                     | C                  | ) 0                          |            | 0        | 0                       | 0    | 0%                 | 0%                 | VOW compliance by years                                               |
|                                   | Unknown      | 0                  | 0          | 0                 | 0              | 0                     | C                  | 0 0                          |            | 0        | 0                       | 0    | 0%                 | 0%                 | of service and overall                                                |
|                                   | Total:       | <u>64</u>          | 64         | 2                 | . 0            | 0                     | 0                  | ) 0                          |            | 0        | 0                       | 0    | 0%                 | 0%                 | of service and overall.                                               |
|                                   |              |                    |            |                   |                |                       |                    |                              |            |          |                         |      |                    |                    |                                                                       |
|                                   |              | Click on           | highli     | rhted             |                |                       |                    |                              |            |          |                         |      |                    |                    |                                                                       |
|                                   |              | number :           | to get (   | Complia           | ince           |                       |                    |                              |            |          |                         |      |                    |                    |                                                                       |
|                                   |              | Dotail P           | enort      | Joinpila          |                |                       |                    |                              |            |          |                         |      |                    |                    |                                                                       |
|                                   |              |                    | epon.      |                   |                |                       |                    |                              |            |          |                         |      |                    |                    | _                                                                     |
|                                   | 🕨 🖹 Heade    | er                 |            |                   |                |                       |                    |                              |            |          |                         |      |                    |                    |                                                                       |
|                                   | ·            |                    |            |                   |                |                       |                    |                              |            |          |                         |      |                    |                    | Refresh Date: October 16, 2014 7:26:01 AM GMT-05:00                   |
| 1                                 |              |                    |            |                   |                |                       |                    |                              |            |          |                         |      |                    |                    |                                                                       |

| 🎐 Document 👻 View 👻      | 為  船     | 9   | @  100% |             | <b>1</b> /1 ▶ | H           |                   |          |          |         |         |       |                    |         |          |          |          |     | 2                     | Refresh Data   🌳                              |
|--------------------------|----------|-----|---------|-------------|---------------|-------------|-------------------|----------|----------|---------|---------|-------|--------------------|---------|----------|----------|----------|-----|-----------------------|-----------------------------------------------|
| nput Controls - Detail   |          |     |         |             |               |             |                   |          |          |         |         |       |                    |         |          |          |          |     |                       |                                               |
| Map Reset                |          |     |         |             |               |             |                   |          |          |         |         |       |                    |         |          |          |          |     |                       |                                               |
| Unit Identification Code | *        |     |         |             |               |             |                   |          |          |         |         |       |                    |         |          |          |          |     | Run Dat<br>Current Us | e: 10/16/2014 07:31 A<br>ser: N1010659007S000 |
| Select (All)             |          |     | GPS TI  | ransition   | Complian      | ce Detail   | Report            |          |          |         |         |       |                    |         |          |          |          |     |                       |                                               |
| ☑ 62980                  |          |     | For UI  | C(s) Selec  | cted: 6298    | 0 - COMN    | IAVPERSCOM MIL    | LINGT    | on tn    |         |         |       |                    |         |          |          |          |     |                       |                                               |
| Rate Rank Abbreviation   | *        |     | Based   | on Date I   | Range: Oc     | ctober 1, : | 2011 to September | r 30, 20 | )14      |         |         |       |                    |         |          |          |          |     |                       |                                               |
| Select (All)             |          |     | Lengu   | I OI SEIVIO | ce. 10+-14    | rears       |                   |          |          |         |         |       |                    |         |          |          |          |     |                       |                                               |
| EMC EMC                  |          |     |         | Rate/       |               |             | Separation        | SPD      | SEAOS    |         | 2648    | TGPS  | DOL                | DOI     | VA Brief |          | CAPSTONE | CRS | VOW                   | 2958 VOW                                      |
| PS2                      |          |     | UIC     | Rank        |               | Name        | Date              | Code     | Date     | EDLN    | Date    | Req'd | Workshop<br>Exempt | Date    | Date     | ITP Date | Date     | Met | Compliant             | Compliant                                     |
| / YNC                    |          |     | 62980   | Rate/Rank   | Full Name     |             | 9/30/13           |          | 12/29/15 | 9/30/13 |         | Y     | Litempt            | 3/31/13 |          |          | 3/31/13  | N   | N                     | N                                             |
| Separation Program Desig | \$       |     | 62980   | Rate/Rank   | Full Name     |             | 3/27/13           |          |          | 3/27/13 |         | Y     |                    | 3/1/12  | 3/1/12   |          |          | N   | N                     | N                                             |
| Select (All)             | <u>^</u> |     | 62980   | Rate/Rank   | Full Name     |             | 6/30/12           |          | 3/24/13  | 9/1/12  | 10/1/12 | Y     |                    | 5/1/12  | 5/1/12   | 10/1/12  |          | N   | N                     | N                                             |
|                          |          |     |         |             |               |             |                   |          |          |         |         |       |                    |         |          |          |          |     |                       |                                               |
|                          |          |     |         |             |               |             |                   |          |          |         |         |       |                    |         |          |          |          |     |                       |                                               |
| GPS Required             | *        |     |         |             |               |             |                   |          |          |         |         |       |                    |         |          |          |          |     |                       |                                               |
| Select (All)             |          | 4   |         |             |               |             |                   |          |          |         |         |       |                    |         |          |          |          |     |                       |                                               |
| Y                        |          |     |         |             |               |             |                   |          |          |         |         |       |                    |         |          |          |          |     |                       |                                               |
| OL Workshop Exempt       | *        |     |         |             |               |             |                   |          |          |         |         |       |                    |         |          |          |          |     |                       |                                               |
| / Select (All)           |          |     |         |             |               |             |                   |          |          |         |         |       |                    |         |          |          |          |     |                       |                                               |
| RS Met                   | *        |     |         |             |               |             |                   |          |          |         |         |       |                    |         |          |          |          |     |                       |                                               |
| Select (All)             |          |     |         |             |               |             |                   |          |          |         |         |       |                    |         |          |          |          |     |                       |                                               |
| N                        |          |     |         |             |               |             |                   |          |          |         |         |       |                    |         |          |          |          |     |                       |                                               |
| OW Compliant             | *        |     |         |             |               |             |                   |          |          |         |         |       |                    |         |          |          |          |     |                       |                                               |
| Select (All)             |          |     |         |             |               |             |                   |          |          |         |         |       |                    |         |          |          |          |     |                       |                                               |
| N                        |          |     |         |             |               |             |                   |          |          |         |         |       |                    |         |          |          |          |     |                       |                                               |
| 958 VOW Compliant        | *        |     |         |             |               |             |                   |          |          |         |         |       |                    |         |          |          |          |     |                       |                                               |
| Select (All)             |          |     |         |             |               |             |                   |          |          |         |         |       |                    |         |          |          |          |     |                       |                                               |
| V N                      |          |     |         |             |               |             |                   |          |          |         |         |       |                    |         |          |          |          |     |                       |                                               |
|                          |          | •   | 1       |             |               |             |                   |          |          |         |         |       |                    |         |          |          |          |     |                       |                                               |
| à 🚈 💾 🏦                  |          | N A |         | Detail      |               |             |                   |          |          |         |         |       |                    |         |          |          |          |     |                       |                                               |